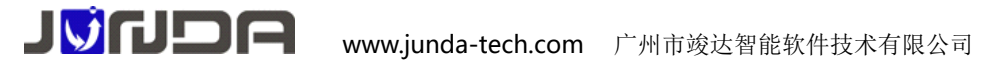

# UPS-IPGuard 快速安装指导

> 本产品分为内置和外置两种。内置和外置功能一样,只是使用场合和安装有所不同,用户可根据自己的实际需

求进行选购。

▶ 安装具体流程包含以下步骤:安装接线 UPS-IPGuard,设置 UPS-IPGuard 地址,登陆后台网页查询 UPS 数据

### 一、UPS-IPGuard 外观及接口定义

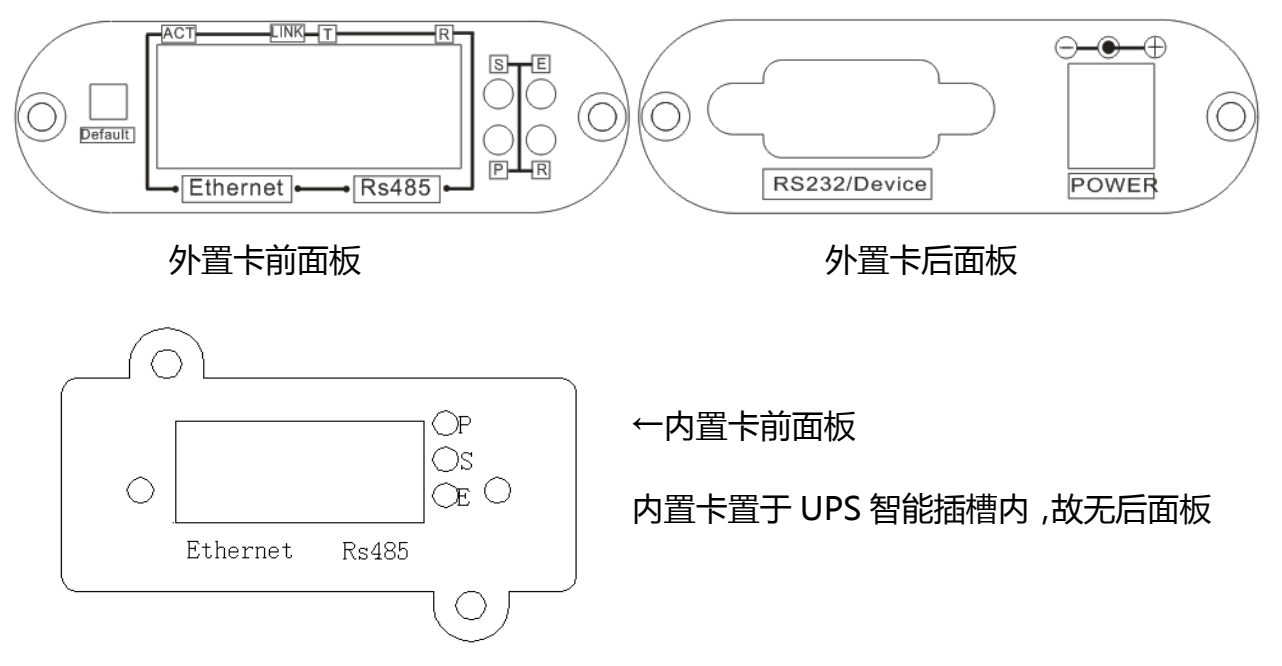

- P:电源指示灯,正常运行时保持常亮;
- R(内置式为S):运行指示灯,正常运行时,闪动频率为1Hz,常亮或不亮则表示程序未运行或 系统死机,每秒两闪代表网络通信异常
- ▶ E: UPS 通信指示灯,常亮表示网卡与 UPS 通讯正常,闪动频率为 2Hz 表示网卡 UPS 通信断线;
- > S:网络指示灯,当网络连接正常时,指示灯常亮。快闪代表网络通信异常
- > Ethernet: UTP 10/100M RJ45 以太网络接口;
- Setup/Run:系统的运行和设置,采用手动拨码开关方式。拨码开关 ON.1 和 ON.2 出厂缺省状态为 Run,1 拨至 ON 端时,IP 等参数恢复为默认参数;(内置卡无拨码开关)
- RS485: RS485 通讯口,用于扩展监控环境或其他设备, 如无上述设备, 请勿将网线接入该接口;
- > Device:串口通讯接口,用于与 PC 机进行参数配置和查询 UPS 信息;
- ▶ DC 12V:电源输入口。

www.junda-tech.com 广州市竣达智能软件技术有限公司

## 二、安装 UPS-IPGuard

ICUDA

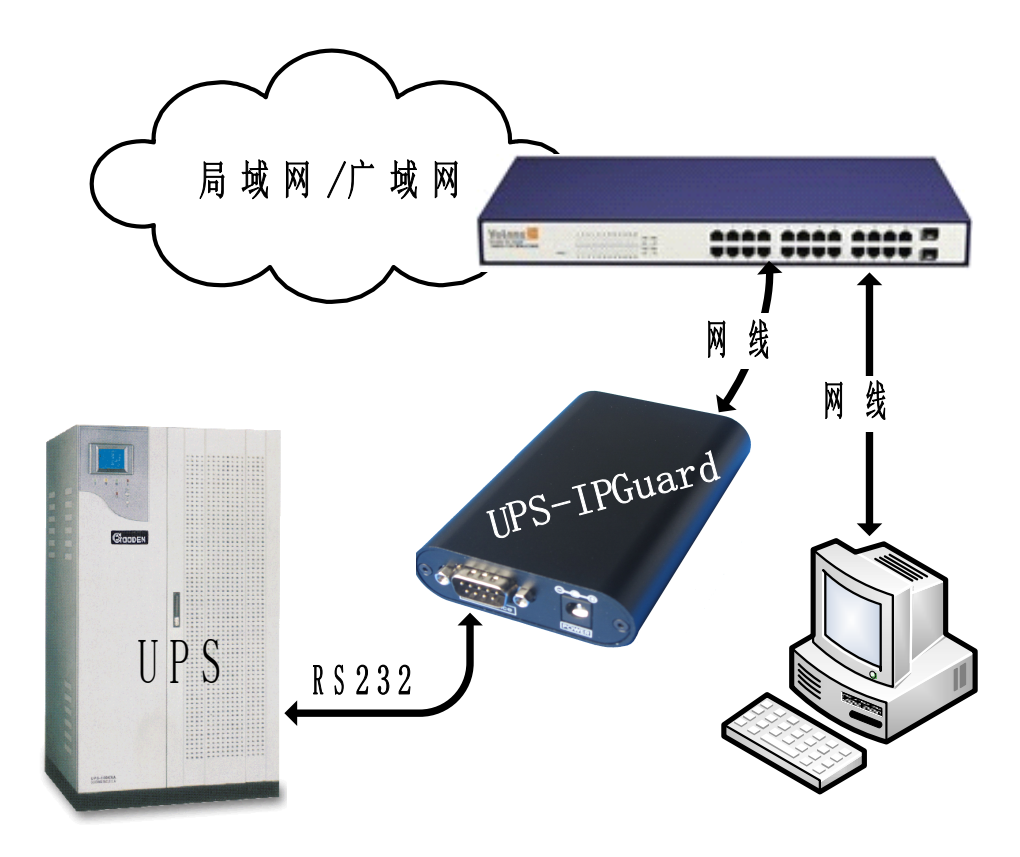

> UPS-IPGuard 和 UPS 连接:请用 UPS 标配 RS232 通讯线接于 UPS-IPGuard 后面板的 Device 口和 UPS 上(UPS-IPGuard 内置卡则是将 UPS-IPGuard 插入 UPS 的智能插槽中)。

▶ UPS-IPGuard 与 LAN 连接:请用直通网线将 UPS-IPGuard 的网络接口 Ethernet 接于 LAN 上。

需要注意的是,监控卡的默认 IP 为 192.168.0.100,任何情况下都需要确保该 IP 未被使用,否则将会导致无法配置或不能正常工作.

#### 三、使用 UPS-IPGuard 设置助手快速设置 IP 地址

由于本产品为网络监控适配器,所以必须为本产品分配个独立 IP 地址才能在网络上正常使用。默认 IP 地址为:192.168.0.100(注意电脑的 IP 不能相同,且电脑应该具备有效的 IP 地址)。

① 正确安装连接好 UPS-IPGuard 后,安装运行配套光盘内的设置助手软件 ConfigAssist.Exe (包含

在光盘的 windows 文件夹内,或双击打开光盘选择安装配置工具)。运行界面如图1所示:

② 点击搜索按钮搜索当前连接的设备。(软件启动后自动进行搜索)在"查找到的设备"栏中会显示 当前搜索到的设备的 IP 地址、物理地址、子网掩码、网关、硬件版本、固件版本等信息,如图1所示:

| UPS IPGuard 设置助手                                                         |                                              |                                |                          | OF | TION |                |               |
|--------------------------------------------------------------------------|----------------------------------------------|--------------------------------|--------------------------|----|------|----------------|---------------|
| - 捜索范围                                                                   |                                              | л.                             |                          | Г  | 设备参  | 数              |               |
| <ul> <li>● 本地网路</li> <li>● 正和</li> <li>IP地址</li> <li>172.16.0</li> </ul> | 240 Mask 255                                 | .255 . 0 . 0                   |                          |    | No.  | 参数名称<br>TPt#th | 参数值           |
| 查找到的设备                                                                   |                                              |                                |                          |    | 2    | 子网掩码           | 255.255.255.0 |
| 当前IP地址 设置IP地址                                                            | 物理地址                                         | 子网掩码                           | 网关                       |    | 3    | MA             | 192.100.0.1   |
| 172.16.0.240 172.16.0.2<br>172.16.0.179 172.16.0.1                       | 40 F0-FF-00-00-00-40<br>79 F0-FF-00-00-00-79 | 255.255.255.0<br>255.255.255.0 | 172.16.0.1<br>172.16.0.1 |    |      |                |               |
| 192.168.0.100 192.168.0.                                                 | 100 F0-FF-00-00-00-A0                        | 255.255.255.0                  | 192.168.0.1              |    |      |                |               |
|                                                                          |                                              |                                |                          |    |      |                |               |
|                                                                          |                                              |                                |                          |    | 厂自著  | 的重启设备,以例       | 题参数生效         |
| 1                                                                        |                                              |                                | 5                        |    | 系统参  | 数              |               |
| <u>je</u>                                                                |                                              |                                |                          |    | 管理密  | 码: *****       |               |
| 执行状态                                                                     |                                              |                                |                          |    | 必须输  | i入WEB管理密码      |               |
| <u>神</u> 妻设久(()市)                                                        |                                              |                                |                          |    |      |                |               |
| 15米以田治水:                                                                 |                                              |                                |                          |    |      |                |               |
| 设置                                                                       | Telnet PING                                  |                                | 关闭                       |    |      | OK             | Cancel        |
|                                                                          | 图 1                                          |                                |                          |    |      | 冬              | 12            |

③ 在列表中选择要进行修改的设备 (默认 IP 为 192.168.0.100 ), 点击"设置"; 或双击要修改的设

备。弹出 OPTION 对话框 , 如图 2 所示 :

| 参数修改                                                      | 参数修改                                                                               | 参数修改                                                |  |  |
|-----------------------------------------------------------|------------------------------------------------------------------------------------|-----------------------------------------------------|--|--|
| 参数修改<br>参数名 IP地址<br>原数据 192.168.0.100<br>新数据 172.16.0.100 | 参数修改       参数名     子阿捷玛       原数据     [255, 255, 0]       新数据     [255, 255, 0], 0 | 参数修改<br>参数名 网关<br>原数据 132.166.0.1<br>新数据 172.16.0.1 |  |  |
| OK Cancel                                                 | OK Cancel                                                                          | OK Cancel                                           |  |  |
| 图 3                                                       | 图 4                                                                                | 图 5                                                 |  |  |

④ 在 OPTION 对话框中,双击 IP 地址项,弹出 IP 地址参数修改对话框,在新数据处输入要设置的 IP 地址,点击 OK 确认。子网掩码与网关的修改同样操作。如图 3、4、5:

⑤ 设置完成,回到 OPTION 对话框,此时显示的是修改后的参数(未生效); 选中自动重启设备项, 输入管理密码(默认为 admin),如图 6 所示,点击 OK。 **リジィリシア** www.junda-tech.com 广州市竣达智能软件技术有限公司

⑥ 如图 7,待设备重启后,新设置的 IP 即可生效。重新搜索显示新的 IP 地址。

| 17                                                                                                    | the second second second second second second second second second second second second second second second se |              | and the second second se | <ul> <li>         ・         ・         ・</li></ul> | ( ) 远程于F        | 9 11年四段           |                  | -2-2     |
|----------------------------------------------------------------------------------------------------|----------------------------------------------------------------------------------------------------|--------------|----------------------------------------------------------------------------------------------------|---------------------------------------------------|-----------------|-------------------|------------------|----------|
| NO.                                                                                                    | 参数名称                                                                                                    | 参数值          |                                                                                                    | TDLH+L [                                          | 170 16 0 0      |                   | 055 0 0          | C.       |
| 1                                                                                                    | IP地址                                                                                                    | 172.16.0.100 |                                                                                                    | TLIBH                                             | 112.10.0.2      | Mask J200         |                  |          |
| 2                                                                                                    | 子网掩码                                                                                                    | 255.255.0.0  |                                                                                                    | 查找到的设备                                            |                 |                   |                  |          |
| 3                                                                                                    | 网天                                                                                                    | 172.16.0.1   |                                                                                                    | 当前TP地址                                            | 设置TP地址          | 幼稚桃山              | 子网撞码             | 网关       |
|                                                                                                    |                                                                                                    |              |                                                                                                    | 172.16.0.240                                      | 172.16.0.240    | F0-FF-00-00-00-40 | 255, 255, 255, 0 | 172.16.0 |
|                                                                                                    |                                                                                                    |              |                                                                                                    | 172.16.0.179                                      | 172.16.0.179    | F0-FF-00-00-00-79 | 255.255.255.0    | 172.16.0 |
|                                                                                                    |                                                                                                    |              |                                                                                                    | 192.168.0.100                                     | 172, 16, 0, 100 | F0-FF-00-00-00-A0 | 255.255.0.0      | 172.16.0 |
|                                                                                                    |                                                                                                    |              |                                                                                                    |                                                   |                 |                   |                  |          |
|                                                                                                    |                                                                                                    |              |                                                                                                    |                                                   |                 |                   |                  |          |
|                                                                                                    |                                                                                                    |              |                                                                                                    |                                                   |                 |                   |                  |          |
| ▼ 自調                                                                                                    | 动重启设备,以他                                                                                                    | 使参数生效        |                                                                                                    |                                                   |                 |                   |                  |          |
| ▼ 自認                                                                                                    | 动重启设备,以他<br>***                                                                                                 | 使参数生效        |                                                                                                    |                                                   |                 |                   |                  |          |
| ▼ 自注<br>< 统参                                                                                                    | 动重启设备,以他<br>数                                                                                                   | 更参数生效<br>    |                                                                                                    | <                                                 |                 |                   | )                |          |
| ✓ 自該 < (55) 5) (5) (5) | 动重启设备,以他<br>数<br>5码: <mark>*****</mark>                                                                         | 更参数生效<br>    |                                                                                                    | <                                                 |                 |                   | )                |          |
| ✓ 自;<br>系统参<br>管理密<br>必须輪                                                                                                    | 动重启设备,以创<br>:数<br>5码: *****<br>俞入WEB管理密码                                                                        | 更参数生效<br>    |                                                                                                    | < 执行状态                                            |                 |                   | )                |          |
| <ul> <li>(抗参)</li> <li>(抗参)</li> <li>(打空)</li> <li>(近端)</li> </ul>                                                                                                    | 动重启设备,以他<br>数<br>5码: *****<br>俞入WEB管理密码                                                                         | 使参数生效<br>    |                                                                                                    | <<br>↓ 行 状 态                                      |                 |                   | )                |          |
| 7 自;<br>(統参<br>管理密<br>必须輪                                                                                                    | 动重启设备,以他<br>数<br>5码: *****<br>俞入WEB管理密码                                                                         | 使参数生效<br>    |                                                                                                    | ▲ 执行状态<br>设置成功,已:                                 | 经刷新数据,请研        | 副                 |                  |          |
| <ul> <li>目;</li> <li>(統参</li> <li>管理</li> <li>必须</li> <li>公须</li> </ul>                                                                                                    | 动重启设备,以创数<br>数<br>5码: *****<br>俞入WEB管理密码                                                                        | 使参数生效<br>    |                                                                                                    | ▲ 小行状态<br>设置成功,已:                                 | 经刷新数据,请预        | m<br>ຄັບ          |                  |          |

#### 四、登录 UPS-IPGuard

在浏览器地址栏上输入当前 UPS-IPGuard 的 IP 地址并回车,弹出提示输入用户名(默认 admin) 和密码(默认 admin)的登录框。输入用户名和密码,即可进入当前 UPS-IPGuard 的监控界面查询 UPS 的状态和配置其它各项参数。

| 文件(2) 編編(2) 査査(2) (1) (2) (2) (2) (2) (2) (2) (2) (2) (2) (2 | り 吹渡(4) 工具(1) 朝<br>② 🟠 🔎 披索 🚽 | 助役                           |                                                    |                                                   |                                                                    |            |
|--------------------------------------------------------------|-------------------------------|------------------------------|----------------------------------------------------|---------------------------------------------------|--------------------------------------------------------------------|------------|
|                                                              | [ 🛃 🏠 🔎 披索 🚽                  |                              |                                                    |                                                   |                                                                    | <u></u>    |
| Light (b) Attack from the                                    |                               | - 牧療夫 🚱 🤗 - 🌺 🔜 🛄 🎎          |                                                    |                                                   |                                                                    |            |
| HEAL (2) 💽 http://192.168.                                   | 0.100/indexnet.asp            |                              |                                                    |                                                   |                                                                    | ▶ 🛃 特到 链   |
|                                                              |                               | -                            | 田良新市地                                              | 协委体                                               |                                                                    | 系统登陆时间     |
|                                                              |                               | 4                            | ル历タルニ                                              | 江木北                                               |                                                                    | 07/29/2011 |
| 登陆用户:sdmin                                                   |                               |                              |                                                    |                                                   |                                                                    |            |
| 業作权限: 管理<br>■ IP-192 168 0 100                               |                               |                              |                                                    |                                                   |                                                                    |            |
| 다                                                            | 3                             | 输入电压 220.00 Y<br>频率 50.00 Hz | 电池电压 电池容量<br>2.20 Y 80.00 S<br>环境温度1 0.00 C 0.00 S | UTS温度<br>20.50 ℃ 06.50 71<br>所現温度2<br>0.00℃ 0.005 | 輸出也圧 220.00 V<br>輸出意大也圧 220.00 V<br>輸出意外电圧 220.00 V<br>当前文表 5.00 S |            |
|                                                              |                               |                              |                                                    |                                                   |                                                                    |            |
|                                                              |                               | 当前运行状态                       |                                                    |                                                   |                                                                    |            |
|                                                              |                               | 连接状态 🚽                       | UPS在线                                              | 工作状态 👱                                            | 正常工作                                                               |            |
|                                                              |                               | 市电状态 😽                       | 市电正常                                               | 电池状态 📋                                            | 电池正常                                                               |            |
|                                                              |                               | 关机状态 📕                       | 未关机                                                | 测试状态 🧊                                            | 未测试                                                                |            |
|                                                              |                               | urs 状态 🗧                     | UPS正常                                              | 喇叭状态 ♥                                            | 蜂鸣关闭                                                               |            |
|                                                              |                               |                              |                                                    |                                                   |                                                                    |            |
|                                                              |                               |                              |                                                    |                                                   |                                                                    | ¥          |
|                                                              |                               |                              |                                                    |                                                   |                                                                    |            |

在监控界面中,显示出当前监控的 UPS 的输入输出电压等数据及状态,则设备已正常运行,安装完成。

#### 常见安装问题 Q&A:

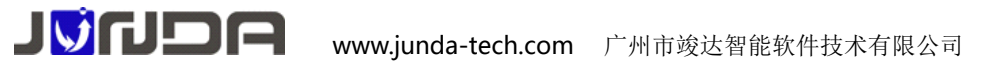

1、 Q:网络通信异常,通过 IP 地址登陆,同一局域网内无法打开后台网页

A:首先查看 UPS-IPGuard 指示灯,观察设备是否正常运行,然后查看 UPS-IPGuard 的网口灯是 否有正常亮,如果不亮则代表网线连接不正常,请尝试重新插拔网线或更换网线测试。如果网口灯正 常,则使用 UPS-IPGuard 设置助手,点击设置的 IP 地址,点击 ping,看是否正常,如显示 ping 不 通 UPS-IPGuard 的 IP,则代表 IP 设置不正确,请重新设置正确的 IP 地址

2、Q:UPS-IPGuard 监控界面读取数据为0,监控卡读取不到设备数据

A:首先查看 UPS-IPGuard 指示灯,观察设备是否正常运行,E 灯表亮表示网卡与 UPS 通讯正常, 闪动频率为 2Hz 表示网卡 UPS 通信断线。如果 E 灯常亮,但无数据显示,请查看 UPS-IPGuard 拨码 开关 2 是否拨到了 ON 一端,正常应该是在 OFF 端,可拨回 OFF 端,然后重新给 UPS-IPGuard 上 电来解决。如果 E 灯快闪,则需检查 RS232 串口线是否连接正常,确认串口线是否正常。若串口线正 常则可以使用 UPS 配套的单机软件,用串口线连接 UPS 和电脑,查看 UPS 配套的单机软件能否读取 数据,如不能读取,则代表 UPS 串口有问题,请及时联系 UPS 厂家

#### 附录: IP-guard 的 SNMP 功能使用指导

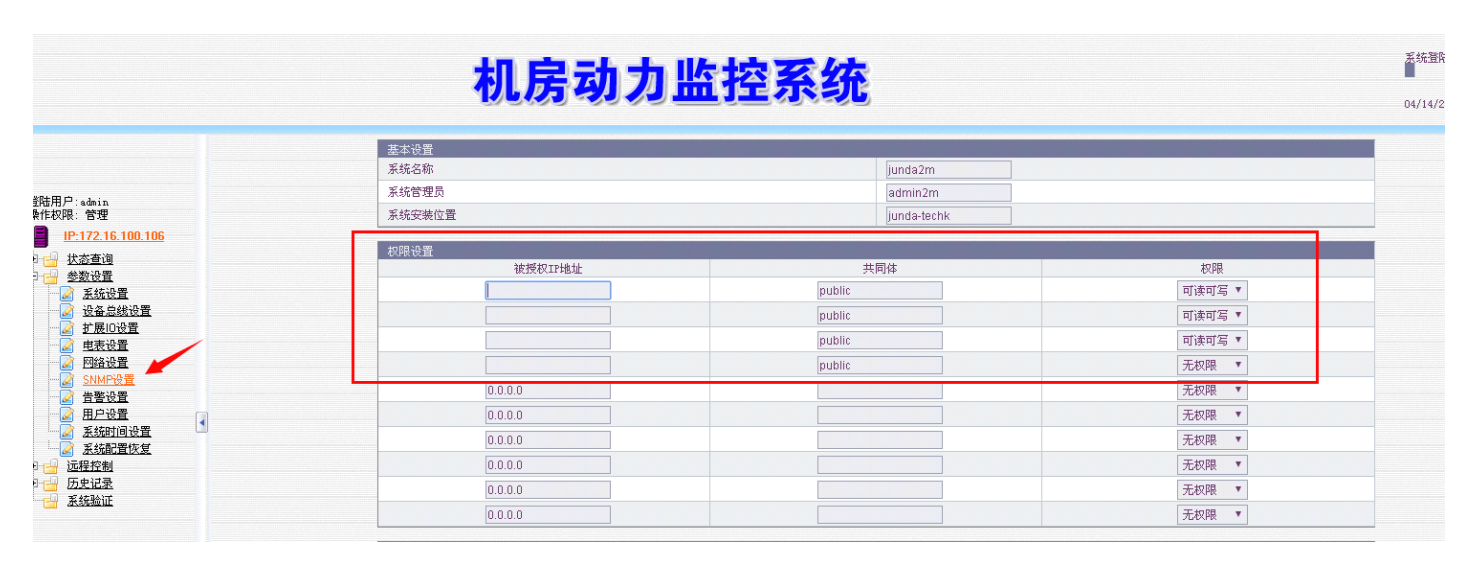

登陆网页,进入 IP-guard 的 snmp 功能设置页面,设置授权 IP 地址、共同体 (public)和权限

设置完成后,点击确定即可通过 snmp 软件读取 IP-guard 的相关数据